# BYOD 2024 Install Office 365

WINDOWS 10, macOS

#### STEP 1. Reset Your Password

- You will not be able to install Office 365 without a working password for your account.
- Your teacher can now reset your password.
- Alternatively, come and see your friendly neighbourhood school techs

during tech hours. It has changed from last year so please find out what the

new hours are.

#### STEP 2. Log into OWA

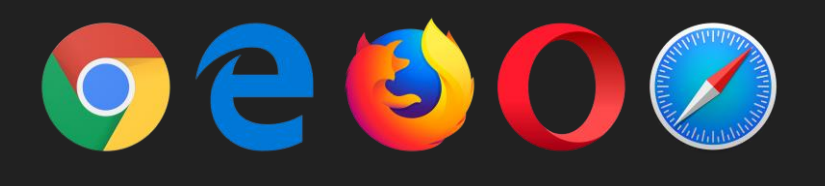

Department of Education and Training

#### **Managed Internet Service**

Sign in with your username and password

Username \*

Password \*

I agree to the conditions of use and privacy statement

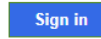

Change my password

#### • From your browser, access "**owa.eq.edu.au**".

O Log in with you school user name and password.

### STEP 3-1. Download Office 365 installer

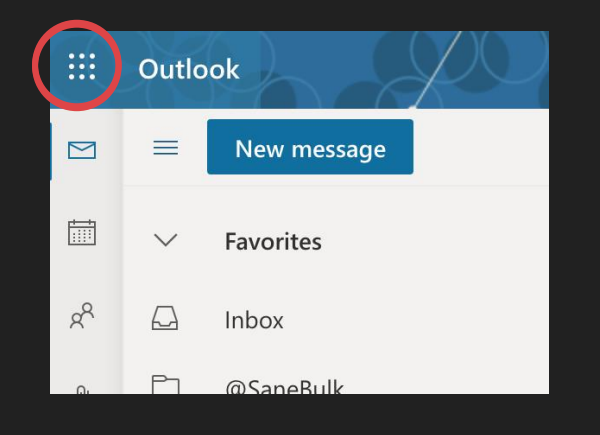

• Tap on the apps icon (9 dots) on the top right hand

corner.

∰ <u>Microsoft 365</u>

O Tap on "Microsoft 365".

#### STEP 3-2. Download Office 365 installer

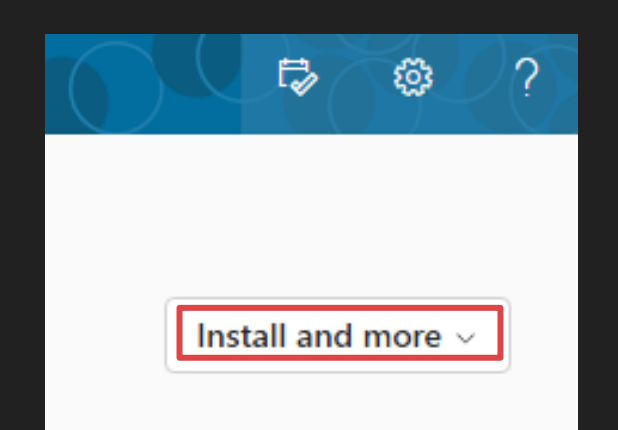

• In the new window, find and tap on "Install and more" on the top righthand corner.

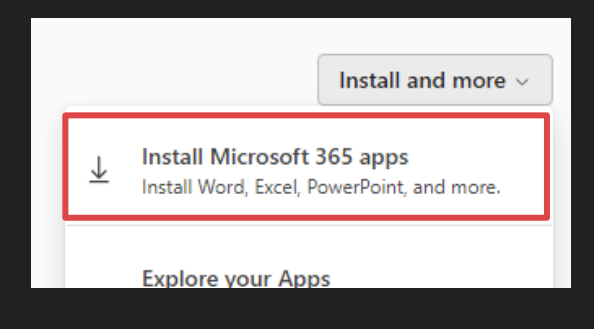

• From the drop down, tap on "Install Microsoft 365

apps

#### STEP 3-3. Download Office 365 installer

|              | My account         | X | PARKOO R                                                                     |
|--------------|--------------------|---|------------------------------------------------------------------------------|
|              |                    | < |                                                                              |
| ŵ            | My account         |   | ightarrow Office apps & devices                                              |
|              | Subscriptions      |   | You can install Office on up to 5 PCs or Macs, 5 tablets, and 5 smartphones. |
| Q            | Security & privacy |   | Install Office                                                               |
| ≙            | App permissions    |   | View apps & devices                                                          |
| $\downarrow$ | Apps & devices     |   |                                                                              |

O In the new window, find and tap on "Install Office"

O The installer file will proceed to download

## Differences between macOS and Windows Installers

• Windows Installer is a very small file, once running will "stream" the office suite to your PC in the background. You can use your PC as normal during this process.

• The Windows installer in theory will resume if interrupted, it is still best practice to make sure your PC is powered up and online while office apps is being installed.

• The macOS installer contains the entire office suite, the download size is about 1.8GB

#### STEP 4. Run the installer

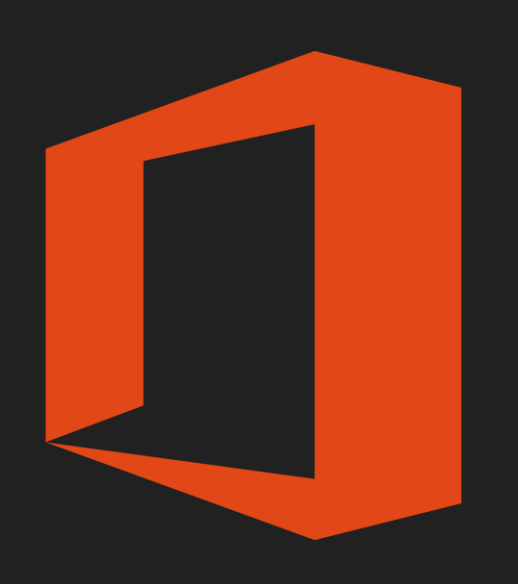

• Depending on your browser, you may be given the "Run" option when the download begins, pick this option if given.

- Otherwise find the installer file in your downloads folder and double click to run.
- Depend on your internet speed, it may take several minutes before Office is ready to run.

#### Install Complete

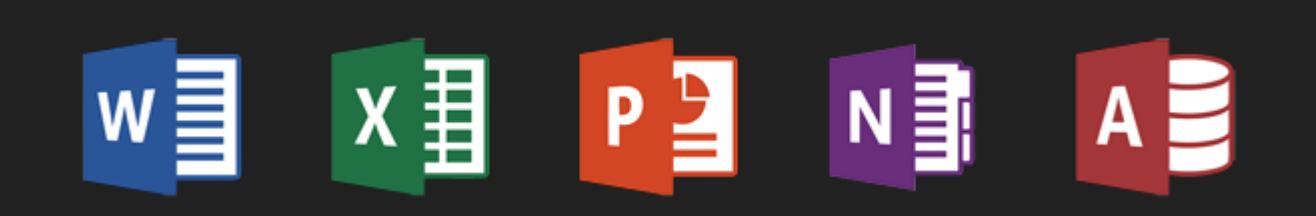

- You will be asked to sign in with your Microsoft Account, use your school email address.
- You can install up to 5 copies of Office on any devices your own.